### **PAGAMENTO DE SERVIÇOS VIA BFA NET**

Guia Simplificado do utilizador

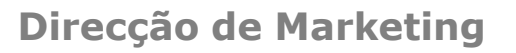

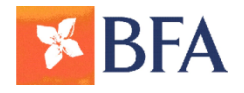

1º Aceda ao BFA Net/BFA Net Empresas

#### www.bfanet.ao ou www.bfanetempresas.ao

| DIA                    |                                                                                                    | quinta-feira, 5 de Fevereiro de 2015 15:10 |
|------------------------|----------------------------------------------------------------------------------------------------|--------------------------------------------|
|                        | LOGIN BFA NET<br>Bem vindo à página de acesso ao serviço BFA Net.<br>Se já é cliente introduza o seu Nº de Adesão e o seu Código Secreto via teclado virtual. Em seguida pressione o botão<br>"Entrar".<br>Se tiver dúvidas na utilização do <b>teclado virtual, c</b> onsulte <b>aqui.</b>                                                                                                    |                                            |
|                        | Nº de adesão:         Código secreto:         Entrar         3       0       4       9       1       8       6       2       5       7         A       X       Y       P       B       R       N       F       K       Z         S       J       C       I       D       O       L       H       V       M         E       T       W       G       Q       U       a       x       y       p         b       r       n       f       k       z       s       j       c       i         d       o       I       h       v       m       e       t       w       g         q       u       u       u       u       u       u       u       u |                                            |
|                        | Consulte as Informações de Segurança a observar quando utilizar o Serviço de HomeBanking.<br>Para mais informação de como aderir ao serviço BFA Net consulte www.bfa.ao ou dirija-se a um Balcão BFA.<br>Para apoio na utilização do serviço BFA Net envie email para bfa.net@bfa.ao.                                                                                                    |                                            |
| E-mail: bfa.net@bfa.ao | Linha de Atendimento BFA: (+244) 923 120 120                                                                                                    | Português English                          |
|                        |                                                                                                    |                                            |

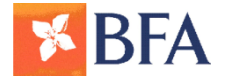

2º Escolha o Tipo de Pagamento

#### **Menu Pagamentos:**

- a) Serviços: Pagamentos com indicação do código da <u>Entidade</u> e da <u>Referência</u> da factura, bem como o <u>Valor</u> a pagar.
- b) Recargas: Pagamento de recargas, seleccionando a <u>Entidade</u> e o <u>Valor</u> da Recarga.
- c) Serviços Especiais: Pagamento seleccionando a <u>Entidade</u> listada, preenchendo a <u>Referência</u> da factura, seleccionar o respectivo <u>Produto</u> e o <u>Valor</u> a pagar.

| Posição integrada     Bem-Vindo ao BFA Net       Agenda de Vencimentos     Dados de acesso       Contas à ordem     Dados de acesso       Transferências     Nome       Útima entrada     Útima entrada | quinta-feira, 5 de Fevereiro de 2015 16:2 |
|----------------------------------------------------------------------------------------------------|-------------------------------------------|
| Posição integrada     Bem-Vindo ao BFA Net       Agenda de Vencimentos     Dados de acesso       Contas à ordem     Dados de acesso       Transferências     Vome       Óltima entrada                  |                                           |
| Agenda de Vencimentos<br>Contas à ordem Dados de acesso<br>iransferências<br>Vagamentos                                                                                                    |                                           |
| ontas à ordem Dados de acesso                                                                                                    |                                           |
| ransferências Nome<br>Última entrada<br>agamentos                                                                                                    |                                           |
| última entrada<br>agamentos                                                                                                    |                                           |
|                                                                                                    | 05-02-2015 15:49:3                        |
| Impostos                                                                                                    |                                           |
| Serviços                                                                                                    | Continuar                                 |
| Recargas                                                                                                    |                                           |
| Serviços Especiais                                                                                                    |                                           |
| A sua chave de confirmação já não é mudada há mais de 30     Deta de civilizar a la confirmação 144 00 2044 000000                                                                                      | 0 dias                                    |
| Data da bitima aneração. 14-06-2014 0:00:00                                                                                                    |                                           |
| artões de Crédito                                                                                                    |                                           |
| Informações gerais                                                                                                    |                                           |
| Responsabilidade Social                                                                                                    |                                           |
| 20.01.2015                                                                                                    |                                           |
| BFA apoia instituições em Saurimo                                                                                                    |                                           |
| orconalizar                                                                                                    |                                           |
| Três Novas Agências                                                                                                    |                                           |
| 31.12.2014                                                                                                    |                                           |
| Galerias Viana, Benfica Zona Verde e Rocha Pinto                                                                                                    | II - Maxi                                 |
| Prémios Sirius 2014                                                                                                    |                                           |
| PREMOS 02.12.2014                                                                                                    |                                           |
| SITIUS BFA duplamente distinguido                                                                                                    |                                           |
|                                                                                                    |                                           |
| -mail: bfa.net@bfa.ao Linha de Atendimento BFA: (+244) 923 120 120                                                                                                    | Português Englis                          |
|                                                                                                    |                                           |
| @ 2012 Bases do E                                                                                                    | Formanto Angola                           |

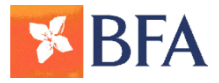

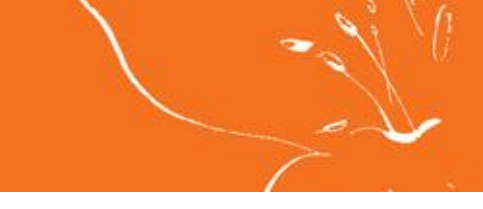

2º Escolha o Tipo de Pagamento

#### a) Serviços:

- Escolher a conta a debitar o pagamento
- Preencher o código da Entidade (Empresa prestadora do serviço)
- Preencher o número correspondente à Referência da factura
- Preencher o <u>Valor</u> da factura a pagar.

| Posição integrada<br>Agenda de Vencimentos<br>Contas à ordem<br>Transferências | Página de entrada > Pagamentos > Serviços<br>SERVIÇOS<br>Esta funcionalidade permite fazer pagamentos de serviços, tais como seguros, energia e água, através de uma Referência. Verifiq<br>na sua factura. |
|--------------------------------------------------------------------------------|----------------------------------------------------------------------------------------------------|
| Pagamentos<br>→ Impostos<br>→ Serviços<br>→ Recargas<br>→ Serviços Especiais   | Conta a debitar 1771730001 - Depósito Ordem - AKZ  Entidade Referência                                                                                                    |
| Cheques<br>Cartões de Débito                                                   | Valor Pagar                                                                                                    |
| Cartões de Crédito<br>Financiamento<br>Contas a prazo                          |                                                                                                    |
| Moeda Estrangeira<br>Personalizar                                              |                                                                                                    |
| BFA SMS                                                                        |                                                                                                    |

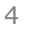

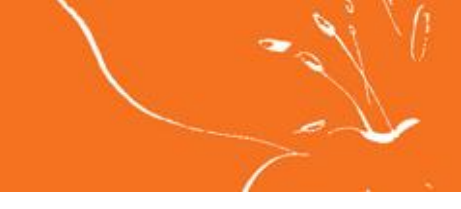

2º Escolha o Tipo de Pagamento

#### b) Recargas:

- Escolher a conta a debitar.
- Seleccionar a <u>Entidade</u>:
  - Unitel
  - Movicel
  - Zap
  - Net One
  - Angola Telecom
- Seleccionar o <u>Valor</u>.

| Posição integrada                      | Página de entrada > Pagan | nentos > Recargas                |   |
|----------------------------------------|---------------------------|----------------------------------|---|
| Agenda de Vencimentos                  | RECARGAS                  |                                  | B |
| Contas à ordem                         |                           |                                  |   |
| Transferências                         | Conta a debitar           | 171730001 - Depósito Ordem - AKZ |   |
| Pagamentos                             | Entidade                  | Seleccione                       |   |
| → Impostos<br>→ Serviços               | Valor                     | ¥.                               |   |
| → Recargas                             |                           | Pagar                            |   |
| <ul> <li>Serviços Especiais</li> </ul> |                           |                                  |   |
| Cheques                                |                           |                                  |   |
| Cartões de Débito                      |                           |                                  |   |
| Cartões de Crédito                     |                           |                                  |   |
| Financiamento                          |                           |                                  |   |
| Contas a prazo                         |                           |                                  |   |
| Moeda Estrangeira                      |                           |                                  |   |
|                                        |                           |                                  |   |
| Personalizar                           |                           |                                  |   |
| Mensagens                              |                           |                                  |   |
| BFA SMS                                |                           |                                  |   |

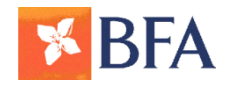

2º Escolha o Tipo de Pagamento

#### c) Serviços Especiais:

- Escolher a conta a debitar o pagamento
- Seleccionar a Entidade:
  - KERO
  - TAAG
  - TV CABO
  - ETC;...
- Preencher o número correspondente à <u>Referência</u> da factura
- Seleccionar o respectivo Produto
- Preencher ou seleccionar o <u>Valor</u> a pagar.

| Posição integrada                      | Página de entrada > Pagamentos : | > Serviços Especiais              |
|----------------------------------------|----------------------------------|-----------------------------------|
| Agenda de Vencimentos                  | SERVIÇOS ESPECIAIS               |                                   |
| Contas à ordem                         |                                  |                                   |
| Transferências                         | Conta a debitar                  | 1771730001 - Depósito Ordem - AKZ |
| Pagamentos                             | Entidade                         | Seleccione                        |
| → Impostos<br>→ Serviços               | Referência                       |                                   |
| → Recargas                             | Produto                          | v                                 |
| <ul> <li>Serviços Especiais</li> </ul> | Valor                            |                                   |
| Cheques                                |                                  | C de 0.00 até 0.00                |
| Cartões de Débito                      |                                  | 6                                 |
| Cartões de Crédito                     |                                  | Pagar                             |
| Financiamento                          |                                  |                                   |
| Contas a prazo                         |                                  |                                   |
| Moeda Estrangeira                      |                                  |                                   |
|                                        |                                  |                                   |

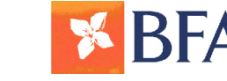

### **3º Efectue o Pagamento**

Após seleccionar o tipo de pagamento (Serviços, Recargas ou Serviços Especiais), deve confirmar o pagamento:

Pressionar o botão Pagar

Inserir a sua Chave de Confirmação

| Posição integrada                                  | Página de entrada > Pagamentos > Serviços                                                                                                    |
|----------------------------------------------------|----------------------------------------------------------------------------------------------------|
| Agenda de Vencimentos                              | SERVIÇOS                                                                                                    |
| Contas à ordem                                     | Esta transponão permito que um oliente poque um perviço atravéo de uma referência. Decebe a estidade emiseora referência o velor e equip o pedido para a centra |
| Transferências                                     | da rede para processar o pagamento, devolvendo a resposta desta.                                                                                                |
| Pagamentos                                         |                                                                                                    |
| → Impostos                                         | Confirme os dados                                                                                                    |
| <ul> <li>→ Serviços</li> <li>→ Recargas</li> </ul> | Conta a debitar 71730001 - Depósito Ordem - AKZ                                                                                                    |
| <ul> <li>Serviços Especiais</li> </ul>             | Entidade 603 - EMPRESA NACIONAL DE ELECTRICIDADE                                                                                                    |
| + Carregamento de Contas                           | Referência 625                                                                                                    |
| telefonicas                                        | Valor 900                                                                                                    |
| Cheques                                            | nsira os seguintes caracteres da chave de confirmação: 3 4 7 8                                                                                                  |
| Cartões de Débito                                  | Confirmar Voltar                                                                                                    |
| Cartões de Crédito                                 |                                                                                                    |
| Financiamento                                      | Teclado virtual                                                                                                    |
| Contas a prazo                                     | 3 0 5 1 9 8 7 6 4 2                                                                                                    |
| Moeda Estrangeira                                  | A K D J L V C W F P                                                                                                    |
| Personalizar                                       | Q Z B S G O Y E N X                                                                                                    |
| Mensagens                                          | I R T U M H a k d j                                                                                                    |
| BFA SMS                                            | i v c w f p q z b s                                                                                                    |
|                                                    | g o y e n x i r t u                                                                                                    |
|                                                    | m h                                                                                                    |
|                                                    | Limpar campos                                                                                                    |

| Operação realiz       | ada com sucesso. |
|-----------------------|------------------|
| NÚMERO DE AUTORIZAÇÃO |                  |
| ID DO PAGAMENTO       | 20141028000004   |
| TIPO DE SERVIÇO       | OUTRAS NATUREZAS |
| Guardar/Impri         | nir comprovativo |

### **3º Efectue o Pagamento**

Gravar ou Imprimir o <u>comprovativo de pagamento</u>.

#### **Comprovativo de Pagamento de Serviços**

| Ordenante:<br>Efectuamos na V/ conta de Depósito à Ordem nº 7336 o débito de 9.900 AKZ, segundo<br>instruções recebidas na data 2014/11/18 o débito de 9.900 AKZ, segundo<br>> Dados do pagamento de serviços especiais<br>Entidade |
|----------------------------------------------------------------------------------------------------|
| Efectuamos na V/ conta de Depósito à Ordem nº 7336 o débito de 9.900 AKZ, segundo<br>instruções recebidas na data 2014/11/18<br>> Dados do pagamento de serviços especiais<br>Entidade                                              |
| <ul> <li>&gt; Dados do pagamento de serviços especiais</li> <li>Entidade</li></ul>                                                                                                    |
| Montante                                                                                                    |
| Nota: A Referência, pode ser o seu número de cartão, número de cliente ou número de matrícula, de                                                                                                    |
| acordo com o serviço que efectuou o pagamento.<br>Ref: 0 Moeda: AKZ Data Valor: 2014/11/28                                                                                                    |

### Comprovativo de Recarga

| Ordenante:                                                             |
|------------------------------------------------------------------------|
| urdenance.                                                             |
| Efectuámos na V/ conta de Depósito à Ordem n.º 11798662130001 o débito |
| de 900,00 AKZ, segundo instruções recebidas na data 2014/12/18.        |
| > Dados do pagamento de recarga                                        |
| NIF: 5410003144                                                        |
| TALØO DE RECARGAS UNITEL                                               |
| MONTANTE PAGO: 900.00KZ                                                |
| UNIDADES DE CONVERSACAO:125UTT                                         |
| Nø DE SERIE DO TALAO:1200944565                                        |
| VALIDADE DA RECARGA:2017-12-31                                         |
| 8787 8004 7686 00                                                      |
| Recarregue usando o 13 digitos iniciais                                |
| Saldo: *100*codigo de recarga≇ chamar                                  |
| Net Tlm: *106*codigo de recarga# chamar                                |
| Placa: *106*numero*cod. recarga# chamar                                |
| Aguarde pelo processamento da recarga                                  |
| Consulta de saldo                                                      |
| Saldo: *102# chamar                                                    |
| Net Tlm: *102*1# chamar                                                |
| Placa: Enviar um SMS para 19102                                        |
| Servi×o de Apoio ao Cliente: 19192                                     |

**Observação:** No caso das Recargas, o Código de Recarga aparecerá no respectivo comprovativo de pagamento.

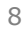

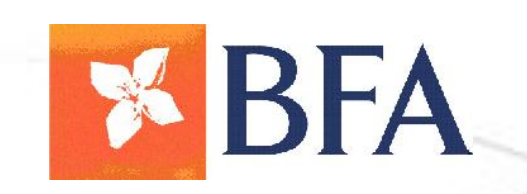

Ø